## 圖書館電子資源院外遠端連線SSLVPN說明一Mac OS X

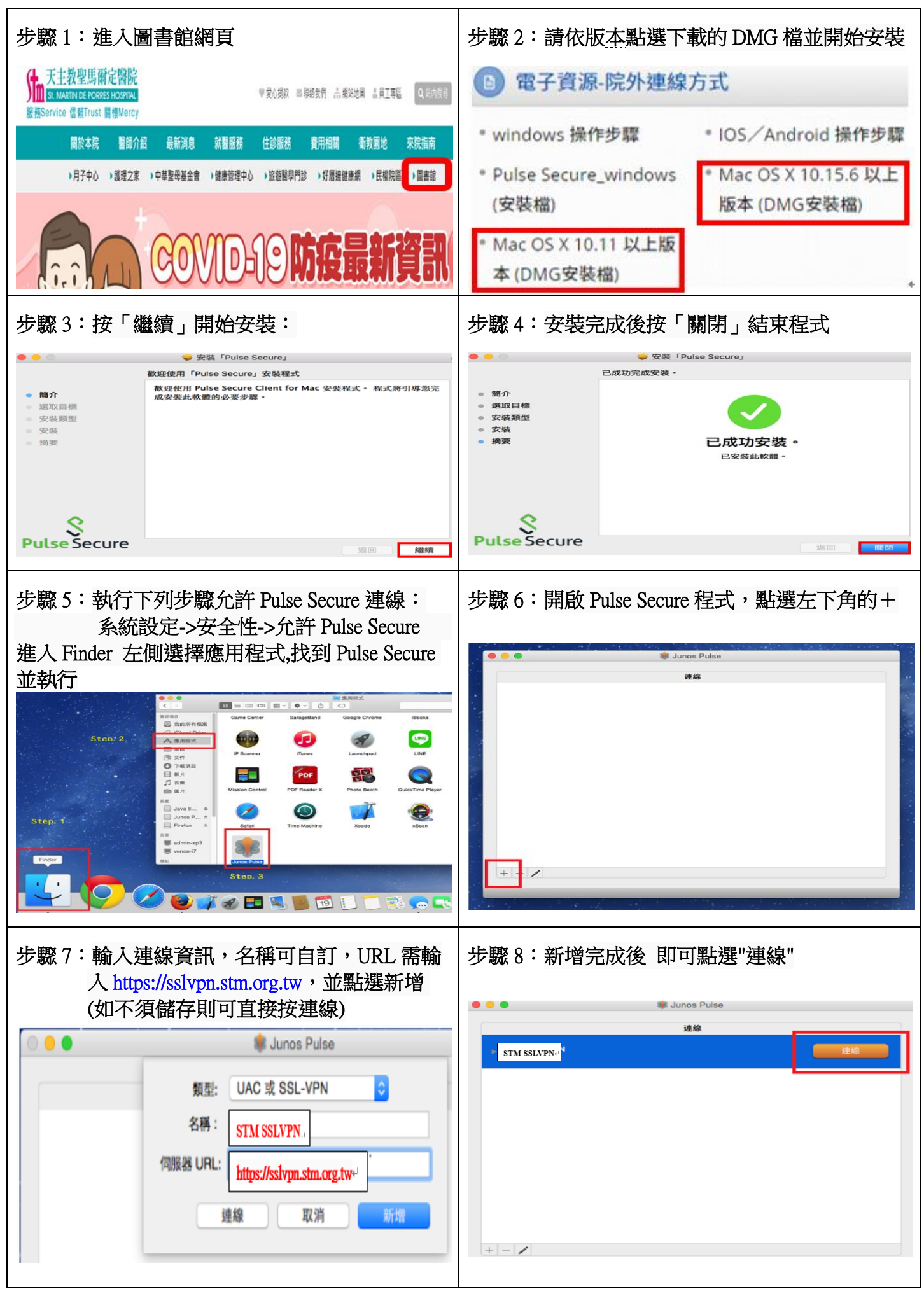

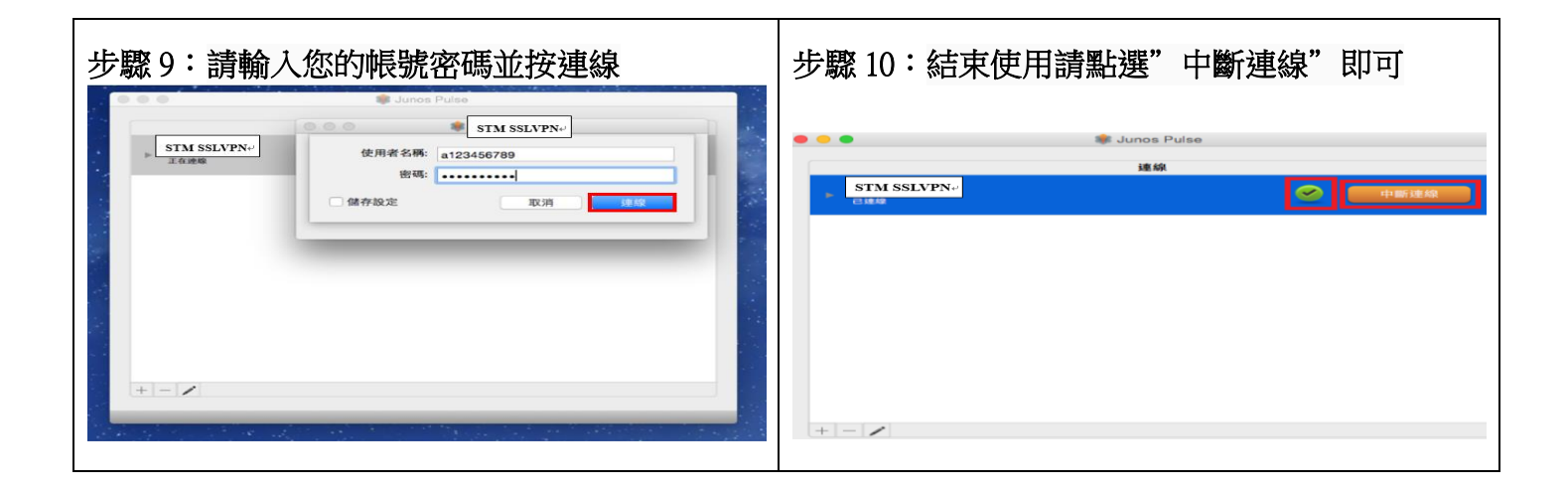